## Adding a Logo to your Forms

Last Modified on 12/19/2024 10:45 am EST

In the Updox Forms Dashboard, you can add a logo that will display on your forms with they are sent to your patients. Only users with administrative permissions can add the logo.

To begin, go to **Menu** and select **Forms**.

| 🆀 Home 🎤 Tools         | 📽 Admin  |
|------------------------|----------|
| nbox                   | Q        |
| Appointment Calendar   | <b>m</b> |
| Patient Payments       | -        |
| /ideo Chat             |          |
| Forms                  | Pii Pii  |
| Broadcast              | 1        |
| Broadcast Reporting    | .11      |
| Release of Information | *        |
| outoonno raxes         | 18       |
|                        |          |
| 🛍 Refer & Sh           | nare     |

From Forms Dashboard page, go to the **Settings** tab. Next, upload or drag and drop your logo.

| updox                                |           |            | °.       |
|--------------------------------------|-----------|------------|----------|
| Forms                                | Dashboard | Management | Settings |
| Settings                             |           |            |          |
| Universal Form Settings              |           |            |          |
| Custom Logo<br>Display practice logo |           |            |          |

Your logo will be visible on the page. To display your logo check the **Display practice logo** box. If this box is not checked, the logo will not show on your forms.

| updox                   |                      | <b>e</b> |
|-------------------------|----------------------|----------|
| Forms                   | Dashboard Management | Settings |
| Settings                |                      |          |
| Universal Form Settings |                      |          |
| Custom Logo             |                      |          |
| Display practice logo   |                      |          |
| ×<br>Sample Practice    |                      |          |
|                         |                      |          |

You can remove your logo by clicking the  $\mathbf{X}$  next to the logo.

| updox                   |                                            |                      | 2        |
|-------------------------|--------------------------------------------|----------------------|----------|
| Forms                   |                                            | Dashboard Management | Settings |
| Settings                |                                            |                      |          |
| Universal Form Settings |                                            |                      |          |
| Custom Logo             | Remove Logo                                |                      |          |
|                         | Are you sure you want to remove this logo? |                      |          |
| Sample Practice         | Cancel                                     |                      |          |
|                         |                                            |                      |          |

After uploading your logo, you will see it when previewing the form in the Forms Library.

| ms Management                  |                                                                                                    |             | Add New For | m |
|--------------------------------|----------------------------------------------------------------------------------------------------|-------------|-------------|---|
| ms Library Send Forms          |                                                                                                    |             |             |   |
| Search by name                 | Contact Info - Small                                                                                                    | 🥒 Edit Form | ▷ Send Form |   |
| All Forms Packets              | Contact Info - Small                                                                                                    |             |             |   |
| Customer Advisory Board Post M | Please fill out this form completely. This information helps us provide you the best medical care and treatment possible. If you have any questions, please contact the office. |             |             |   |
| Easy Public                    | Required field                                                                                                    |             |             |   |
| FOR107TESTVENDOR               | Please Complete The Entire Form.                                                                                                    |             |             |   |
| FormAllitemVEND                | First Name: *                                                                                                    |             |             |   |
| ) Health Intake - Medium       |                                                                                                    |             |             |   |
| How Does Forms Handle Duplicat | Middle Name                                                                                                    |             |             |   |
| New Form                       | Last Name *                                                                                                    |             |             |   |

Finally, when the patient is completing their forms, the logo shows at the top of each form.

| updox           |                                                                                                    |
|-----------------|----------------------------------------------------------------------------------------------------|
| Completed Forms | 0 of 2                                                                                                    |
|                 | Welcome, Joe         Sample Practice    Please complete the following forms for Your Healthcare Provider Automation          - Health Intake - Medium          |
|                 | Contact Info - Small     Partially-completed forms aren't saved. If your browser window is closed before a form is submitted, that form's information is lost. |
|                 | Begin                                                                                                    |